# **Kurzanleitung ILeA plus**

# Schulverwaltung TSC

Ô

U

Die Schüler\*innenverwaltung von ILeA plus ist an die Schüler\*innenverwaltung der TSC gekoppelt. **Voraussetzung** für die Durchführung von ILeA plus ist eine **aktualisierte Schüler\*innenverwaltung im Schulportal**. Sind bereits Klassen eingespielt, müssen diese ins neue Halbjahr versetzt werden (Anleitung: <u>Klassen ins aktuelle Halbjahr versetzen</u>). Sind noch keine Schüler\*innen hinzugefügt, müssen diese entsprechend der Anleitung: <u>Klassen einspielen</u> angelegt werden. Das Anlegen der Klassen und Lerngruppen für die fachbezogene Durchführung von ILeA plus übernimmt der/die Schulcloudverantwortliche der TSC. Durch die Zuordnung einer Fachlehrkraft erhält diese die Rechte die Zugangscodes zu erzeugen und die Auswertungsergebnisse in der Schüler\*innenverwaltung im Schulporträt einzusehen. **Für das Anlegen der Klassen und Lerngruppen gehen Sie als Schulcloudverantwortliche\*r der TSC wie folgt vor:** 

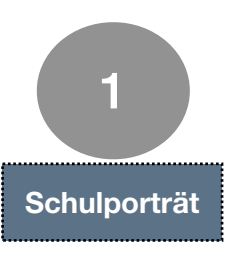

## Schrittfolge:

 Anmelden im Schulportal mit den persönlichen Zugangsdaten als Schulclaudverantworltiche\*r der Schule
 Schulporträt der Schule öffnen
 Menüpunkt Verwaltung anklicken

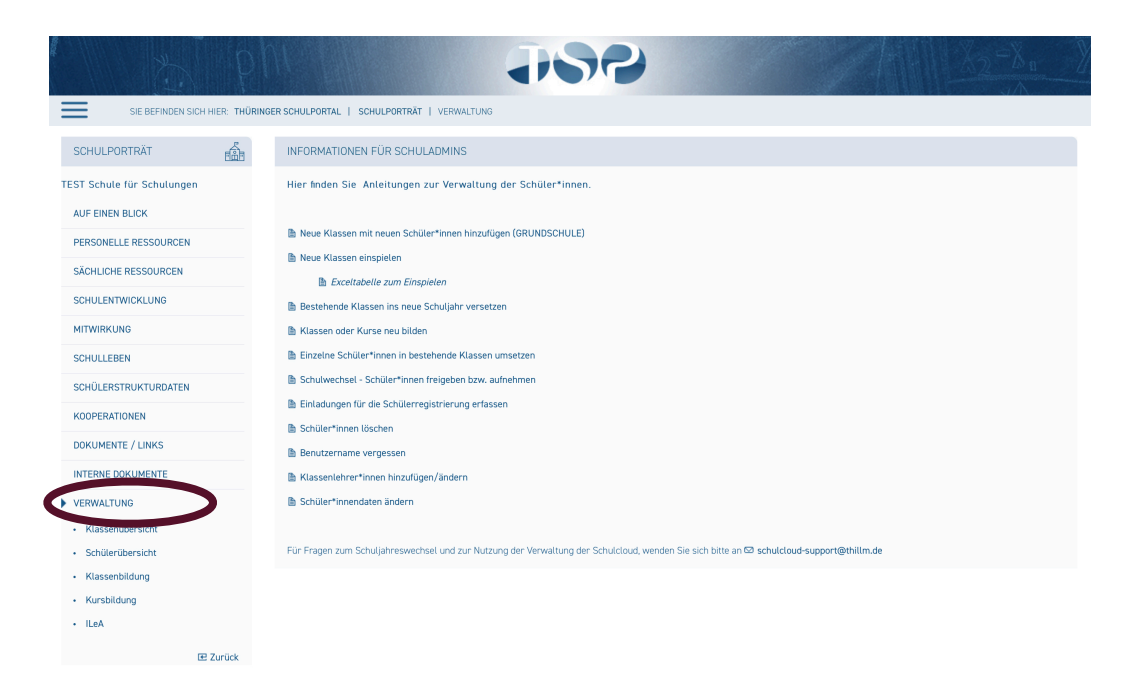

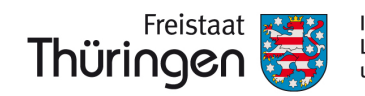

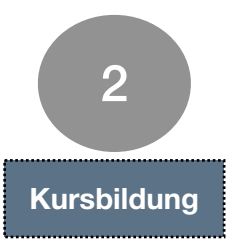

#### Schrittfolge:

- 1. "Kursbildung" anklicken
- 2. "Neuen Kurs erfassen" anklicken
- 3. Eingabemaske befüllen

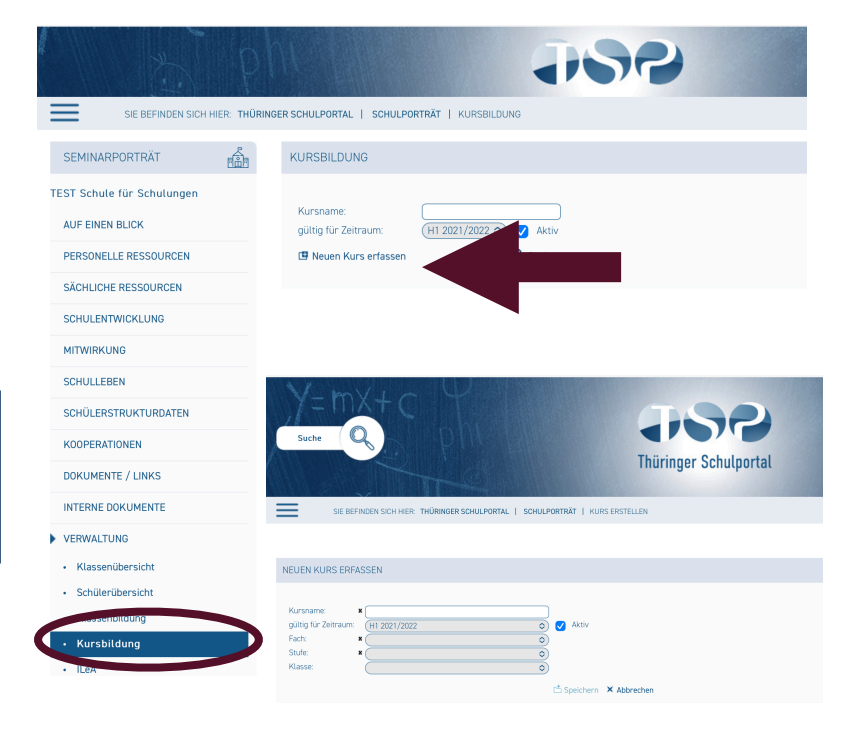

# Hinweise zum Befüllen:

- Kursname = Klassenname oder eigene Bezeichnung bei besonderer Gruppenzusammensetzung
- Fach: Mathematik/Deutsch auswählen
- Stufe: Jahrgangsstufe/ Halbjahr
- Klasse mit entsprechenden SchülerInnen wählen, die in diesem Kurs den Test durchlaufen sollen
- rechts neben dem Klassenauswahlfeld Haken setzen f
  ür Sch
  ülerInnen übernehmen
- angezeigten SchülerInnen alle oder entsprechend der Gruppenzusammensetzung auswählen
- Speichern!

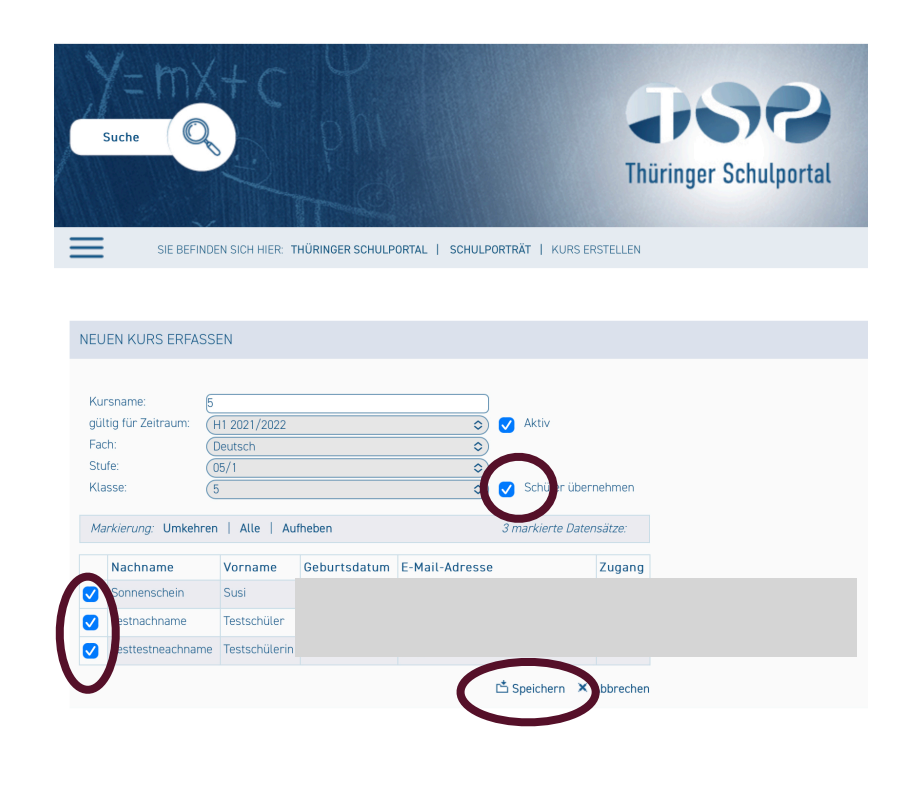

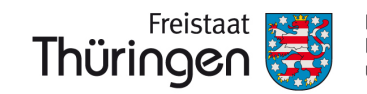

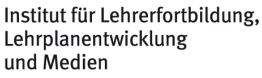

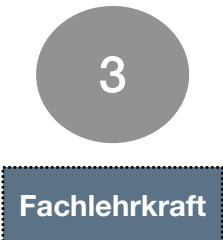

## Zuordnung Fachlehrer\*innen:

- Eine Zuordnung ist unbedingt notwendig, damit die Durchführung und Auswertung von ILeA plus von der Fachlehrkraft vorgenommen werden kann.
- Ohne Zuordnung werden die Klassen nicht für die Fachlehrkraft sichtbar.
- Als Fachlehrkräfte können nur Lehrkräfte zugeordnet werden, die die Schule als Stammdienststelle haben!
- Sollten Abordnungen in den Klassen unterrichten, muss nach Rücksprache mit der Schulleitung eine Lehrkraft als Ersatz zugeordnet werden, die die abgeordnete Lehrkraft unterstützt.

| SIE REEINDEN SICH HIEP- THÜR                                                                                                    |                                                                                                    |                                                        |           |                       |                    |                        | 1          |
|----------------------------------------------------------------------------------------------------|----------------------------------------------------------------------------------------------------|--------------------------------------------------------|-----------|-----------------------|--------------------|------------------------|------------|
| nule für Schulungen                                                                                                    |                                                                                                    | 01301200110                                            |           |                       |                    |                        |            |
| NEN BLICK                                                                                                    | Kursname:                                                                                                    | /2022 🔿 🔽 Aktiv                                        |           |                       |                    |                        |            |
| NELLE RESSOURCEN                                                                                                    | 🖪 Neuen Kurs erfassen 🔗                                                                                                    | Legren Q Suchen                                        |           |                       |                    |                        |            |
| ICHE RESSOURCEN                                                                                                    | Markierung: Umkehren   Alle   A                                                                                                    | Nufheben                                               | 0 mark    | cierte Datensätze:  🗄 | Kursübersicht druc | ken  🗄 Kursübersicht r | nit Schüle |
| ENTWICKLUNG                                                                                                    | gültig für Zeitraum                                                                                                    | Rul She P                                              | Aktiv     | Summe zuge            | ordnete Schüler    |                        |            |
| KUNG                                                                                                    | H1 2021/2022                                                                                                    | 9 1                                                    | Ja        | <b>9</b>              |                    |                        |            |
| LEBEN                                                                                                    | H1 2021/2022                                                                                                    |                                                        | Ja        | <b>9</b> 5            |                    |                        |            |
| ERSTRUKTURDATEN                                                                                                    | H1 2021/2022                                                                                                    | 9 1<br>                                                | Ja        | 5 2<br>               |                    |                        |            |
| RATIONEN                                                                                                    | H1 2021/2022                                                                                                    | ⊟ test1                                                | Ja        | 9 2                   |                    |                        |            |
| IENTE / LINKS                                                                                                    |                                                                                                    |                                                        |           |                       |                    |                        |            |
|                                                                                                    | Schritt                                                                                                    | tfolge:                                                |           |                       |                    |                        |            |
| EDOKOMENTE                                                                                                    |                                                                                                    | rshildung" anklig                                      | ken       |                       |                    |                        |            |
| LTUNG                                                                                                    | 2 Su                                                                                                    | chen" anklicken                                        |           |                       |                    |                        |            |
| senübersicht                                                                                                    |                                                                                                    | angelegten Kurs                                        | o wordo   | n andaza              | aiat               |                        |            |
| ilerübersicht                                                                                                    |                                                                                                    | to Kuronomo"                                           |           | akliokon              | agt.               |                        |            |
| senbildung                                                                                                    | 4. Spa                                                                                                    | ite "Ruishame -                                        | > ruis ai | INIICKEIT             |                    |                        |            |
|                                                                                                    |                                                                                                    |                                                        |           |                       |                    |                        |            |
| sbildung<br>Œ Zurück                                                                                                    |                                                                                                    |                                                        |           |                       |                    | - F                    |            |
| ER SCHULPORTAL   SCHULPORTBÄT                                                                                                    |                                                                                                    | 9                                                      |           |                       | X2-X               | <u>n</u> [2]           |            |
| ER SCHULPORTAL   SCHULPORTRÄT                                                                                                    | t   KURSDETAIL                                                                                                    | 9                                                      |           |                       | X2=X               | n                      |            |
| ER SCHULPORTAL   SCHULPORTRÄT                                                                                                    | KURSDETAIL                                                                                                    | 9                                                      |           |                       | <u>X2</u> -X       | n X                    |            |
| ER SCHULPORTAL   SCHULPORTRÄT<br>KURS<br>KURS<br>K<br>KURS<br>K<br>K                                                                                                    | <ul> <li>KURSDETAIL</li> <li>2022<br/>tik</li> <li>5. "Fachlehre<br/>anklicken<br/>6. Fachlehrkra<br/>7. "Speichern</li> </ul>                | P<br>rzuordnung" > "/<br>aft auswählen<br>n" anklicken | Angaber   | n bearbei             | ten"               | ₽ Zurück               |            |
| El Zurück  ER SCHULPORTAL   SCHULPORTRÄT  KURS  KURS  KURS  Kursname: 1 gültig für Zeitraum: H1 2021/3 Aktiv. Ja Fach: Mathemat Stufe: 01/1 Klasse: 7a  Mathemat Tklasse: 7a  Mangaben bearbeiten  W Angaben bearbeiten  W Kurs entfernen                                                                                                    | VURSDETAIL<br>2022<br>It KURSDETAIL<br>5. "Fachlehre<br>anklicken<br>6. Fachlehrkra<br>7. "Speichern                                          | P<br>rzuordnung" > "/<br>aft auswählen<br>n" anklicken | Angaber   | n bearbei             | ten"               | ₽ zurück               |            |
| ET Zurück  ER SCHULPORTAL   SCHULPORTRÄT  KURS  KURS KURS                                                                                                    | <ul> <li>KURSDETAIL</li> <li>2022<br/>Tak</li> <li>5. "Fachlehre<br/>anklicken<br/>6. Fachlehrkra<br/>7. "Speichern</li> </ul>                | Przuordnung" > "/<br>aft auswählen<br>" anklicken      | Angaber   | n bearbei             | ten"               | ₽ Zurück               |            |
| ET ZUrück<br>ER SCHULPORTAL   SCHULPORTRÄT<br>KURS<br>KURS<br>K | <ul> <li>KURSDETAIL</li> <li>2022<br/>Tik</li> <li>5. "Fachlehre<br/>anklicken<br/>6. Fachlehrkra<br/>7. "Speichern</li> </ul>                | P<br>rzuordnung" > "/<br>aft auswählen<br>n" anklicken | Angaber   | n bearbei             | ten"               | ₽ Zurück               |            |
| ER SCHULPORTAL   SCHULPORTRÄT<br>KURS<br>KURS<br>KURS<br>KURS<br>KURS<br>Kursname: 1<br>gültig für Zeitraum: H1 2021/2<br>Aktiv: Ja<br>Fach: Mathemal<br>Stufe 01/1<br>Klasse: 7a<br>Kurs entfernen<br>FACHLEHRERZUORDNUNGEN<br>Mustermann3, Max3                                                                                                    | <ul> <li>KURSDETAIL</li> <li>2022<br/>tik</li> <li>5. "Fachlehre<br/>anklicken<br/>6. Fachlehrkra<br/>7. "Speichern</li> </ul>                | P<br>rzuordnung" > "/<br>aft auswählen<br>n" anklicken | Angaber   | n bearbei             | ten"               | ₽ Zurück               |            |
| EL Zurück<br>EL Zurück<br>ER SCHULPORTAL   SCHULPORTRÄT<br>KURS<br>KURS<br>KURS<br>KURS<br>KURS<br>KURS<br>KURS<br>Kursname: 1<br>gültig für Zeitraum: H1 2021/2<br>Aktiv: Ja<br>Fach: Mathemat<br>Stufe: 01/1<br>Klasse: 7a<br>Magaben bearbeiten<br>FACHLEHRERZUORDNUNGEN<br>Mustermann3, Max3<br>Magaben bearbeiten                                                                                                    | <ul> <li>KURSDETAIL</li> <li>2022</li> <li>tik</li> <li>5. "Fachlehre<br/>anklicken</li> <li>6. Fachlehrkra</li> <li>7. "Speichern</li> </ul> | Przuordnung" > "<br>aft auswählen<br>n" anklicken      | Angaber   | n bearbei             | ten"               | ₽ zurück               |            |

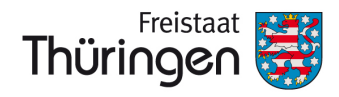

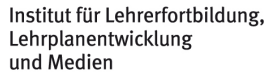